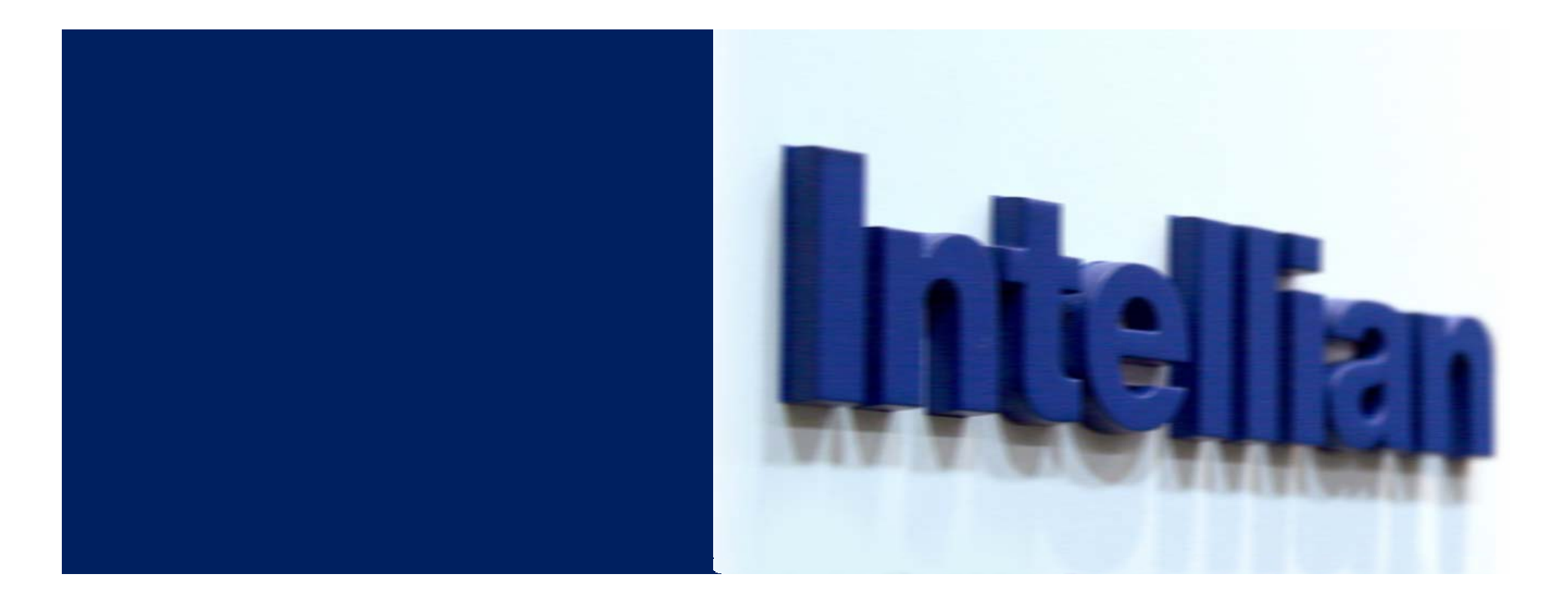

Extend Your Signage Network with Intellian

# ShelfADD 7inch Wi-Fi Touch Player Installation Guide

Intellian Technologies, Inc.

©Intellian Technologies, Inc., 2009 Proprietary & Confidential to Intellian

#### **Table of Contents**

- Power on and Open OSD(On Screen Display) Menu
- Network Setting
- Environment Setting
- Firmware Upgrade

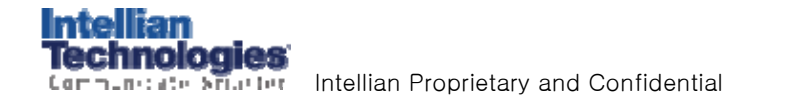

This equipment has been tested and found to comply with the limits for a Class B digital device, pursuant to Part 15 of the FCC Rules.

These limits are designed to provide reasonable protection against harmful interference in a residential installation. This equipment generates, uses and can radiate radio frequency energy and, if not installed and used in accordance with the instructions, may cause harmful interference to radio communications. However, there is no guarantee that interference will not occur in a particular installation. If this equipment does cause harmful interference to radio or television reception, which can be determined by turning the equipment off and on, the user is encouraged to try to correct the interference by one of the following measures:

- Reorient or relocate the receiving antenna.
- Increase the separation between the equipment and receiver.
- Connect the equipment into an outlet on a circuit different from that to which the receiver is connected.
- Consult the dealer or an experienced radio/TV technician for help.

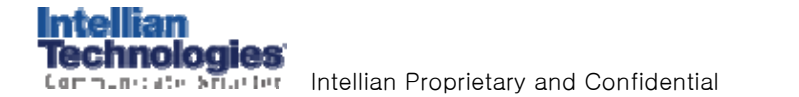

FCC Caution: To assure continued compliance, (example - use only shielded interface cables when connecting to computer or peripheral devices).

Any changes or modifications not expressly approved by the party responsible for compliance could void the user's authority to operate this equipment. This device complies with Part 15 of the FCC Rules. Operation is subject to the following two conditions: (1) This device may not cause harmful interference, and (2) this device must accept any interference received, including interference that may cause undesired operation.

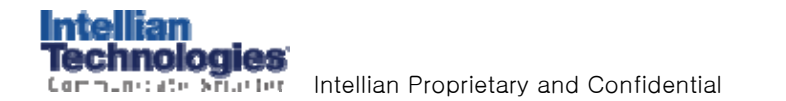

# **IMPORTANT NOTE :**

FCC RF Radiation Exposure Statement:

This equipment complies with FCC RF radiation exposure limits set forth for an uncontrolled environment. This equipment should be installed and operated with a minimum distance of 20 centimeters between the radiator and your body. This transmitter must not be co-located or operating in conjunction with any other antenna or transmitter.

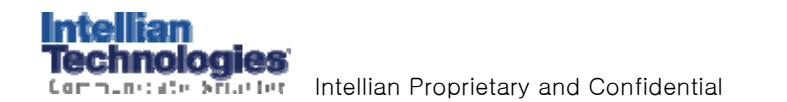

#### Power on and Open OSD(On Screen Display) menu

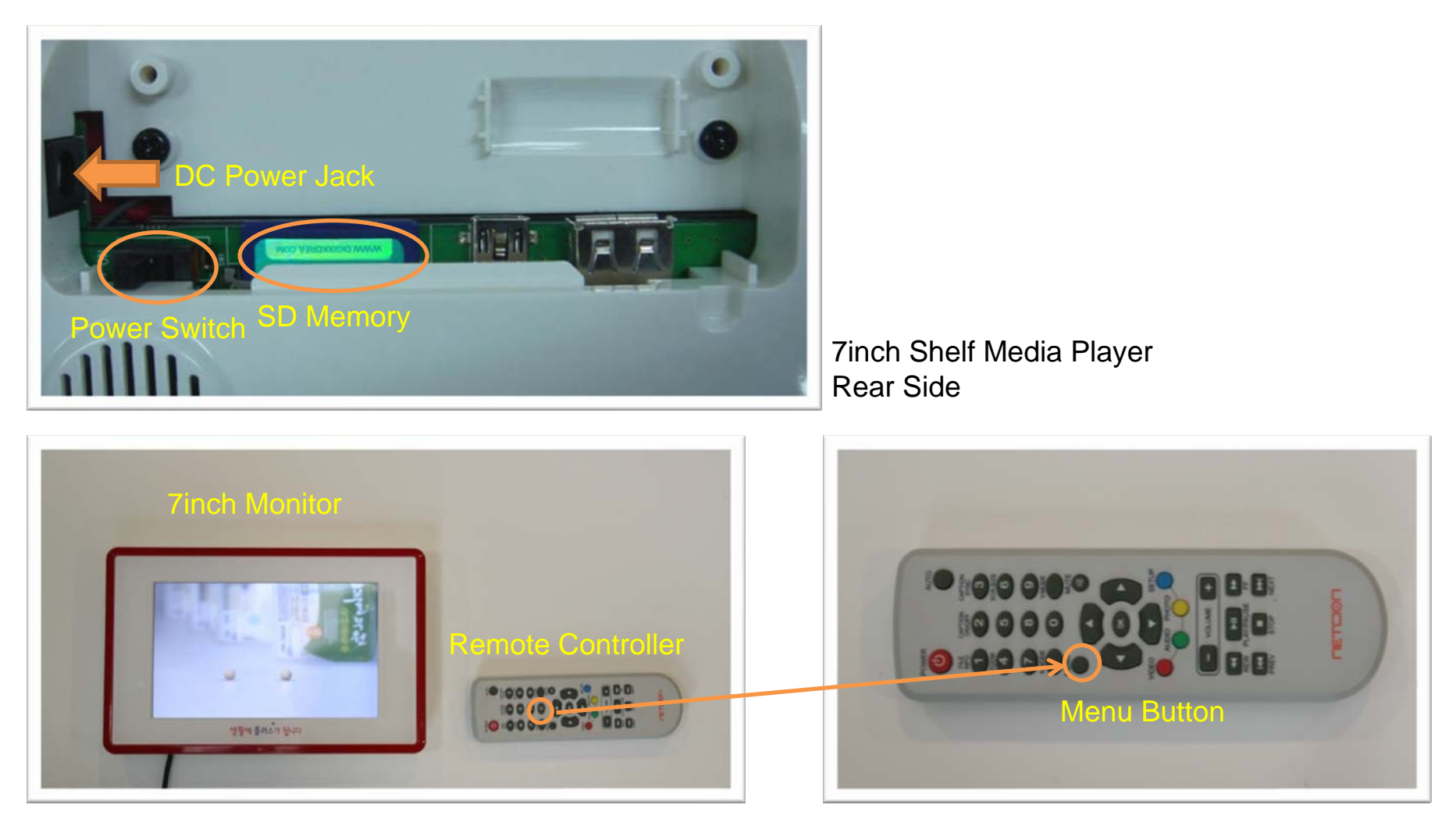

- 1. Connect the DC power to DC Power Jack and power on the player.
- 2. After the player is booted, click the menu button of the remote controller.

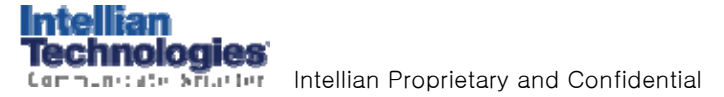

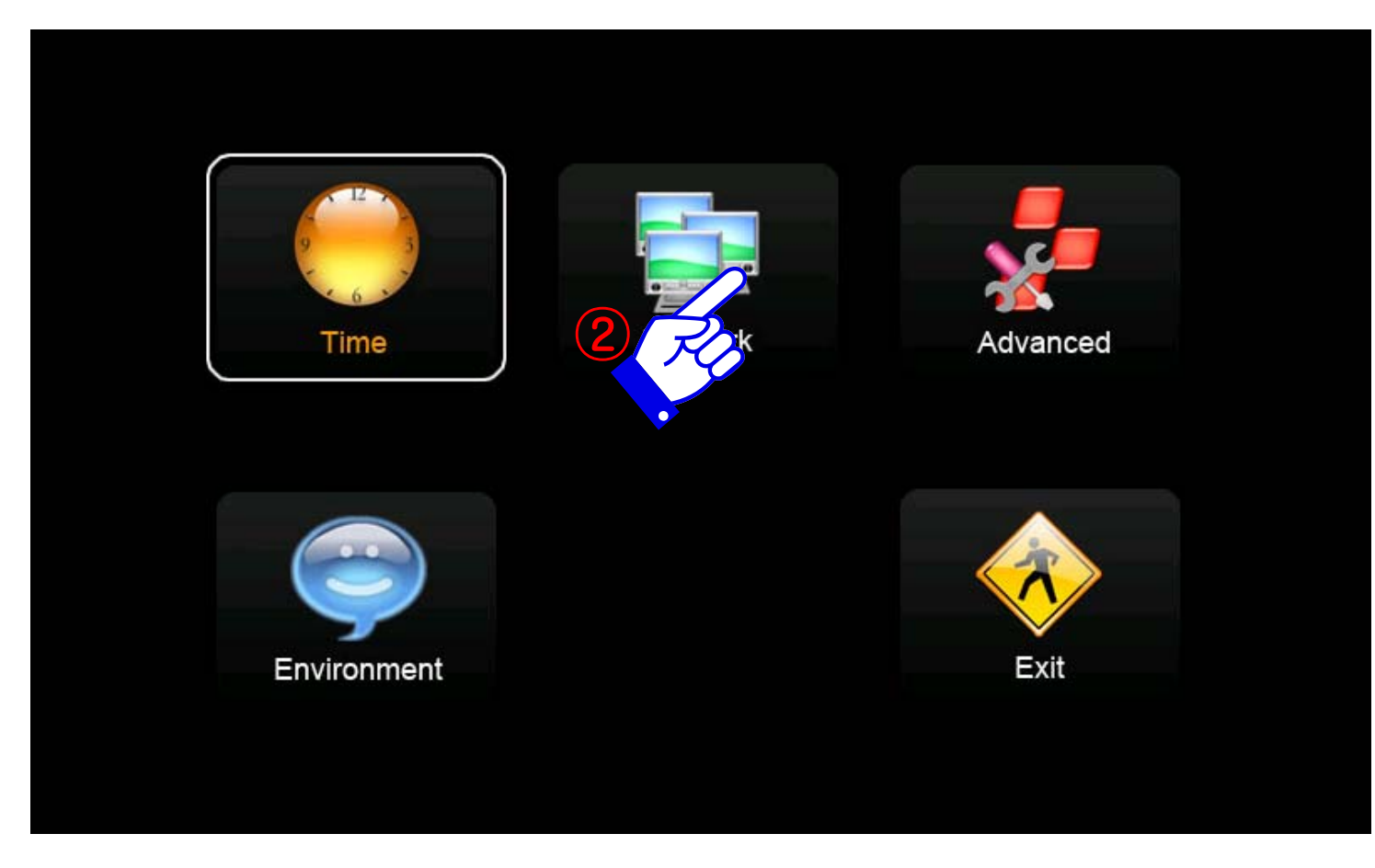

- 1. Open OSD menu.
- 2. Click the Network icon.

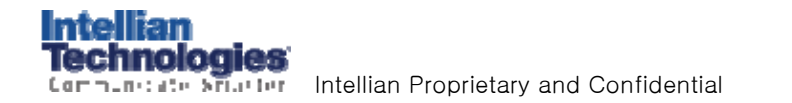

|         | Change local protocol se<br>USE :<br>ESSID : | etup.<br>USE.<br>Intelliantech |        |
|---------|----------------------------------------------|--------------------------------|--------|
| Network | Security Mode :                              | WEP                            |        |
|         | Encryption Mode :                            | OPEN                           |        |
|         | IP address allocation :                      | Auto                           |        |
|         | DNS allocation :<br>IP address :             | Auto                           |        |
|         | Subnet Mask :<br>Gateway :<br>DNG ID :       |                                |        |
|         | DINS IP -                                    | No Signal                      | Cha De |
|         | olghan.                                      | No olgital.                    | 3 7    |
|         |                                              |                                |        |
|         |                                              |                                | •      |
|         |                                              |                                | ОК     |

3. When Network menu appears, click the Change button.

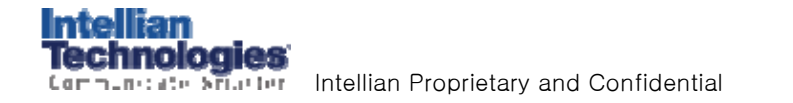

| Network                           | Change local protocol s  | setup.        |    |
|-----------------------------------|--------------------------|---------------|----|
|                                   | USE :                    | USE.          |    |
| Network                           | ESSID:                   | Intelliantech |    |
|                                   | Security Mode :          |               | _  |
| 4<br>Wireless<br>Select<br>Select | wireless use or not use. | Cancel Ner    | ge |
|                                   |                          |               | ОК |

- 4. When Wireless window appears, select Use to activate wireless mode.
- 5. Click Next button.

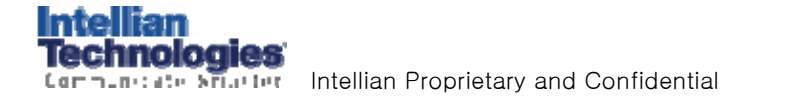

| CNetwork |                         |           |            |     |          |            |   |     |               |                                       |
|----------|-------------------------|-----------|------------|-----|----------|------------|---|-----|---------------|---------------------------------------|
|          | Change local protocol s | etup.     |            |     |          |            |   |     |               |                                       |
|          | USE :                   | USE.      |            |     |          |            |   |     |               |                                       |
|          | ESSID :                 | Intelliar | ntech      |     |          |            |   |     |               |                                       |
| Network  | Security Mode :         | WEP       |            |     |          |            |   |     |               |                                       |
| -Setun   | ESSID                   |           |            |     |          | 7          |   |     |               |                                       |
| Enter    | ESSID.                  |           |            |     |          |            |   |     |               | · · · · · · · · · · · · · · · · · · · |
|          | iantech                 |           |            |     |          |            |   |     |               |                                       |
|          |                         |           |            |     |          |            |   |     |               | <b>O</b>                              |
|          |                         |           |            |     |          |            |   |     |               | 000                                   |
|          | Cancel                  |           | rev        | Ne  | 2        | ge         |   |     |               | OK Button                             |
|          |                         |           | (9)        | 77  |          |            |   |     |               | 5                                     |
|          |                         | ! @       | #          | 6   | & 1<br>7 | * (        | ) | - + | <b>-</b>      |                                       |
|          |                         | Q W       | ER         | T Y | Ū        |            | P | { } | "             | 6 FO                                  |
|          |                         | A S       | e r<br>D F | G H | J        | i •<br>( L |   |     |               |                                       |
|          | Shi                     | a s       | d f        | g h |          |            | Ŀ |     | Ŀ             | NETTERN                               |
|          | Sp                      |           | c v        | b n | m        |            | i | ← + | $\rightarrow$ |                                       |

- 6. When Setup ESSID window appears, click the OK button of the remote controller.
- 7. Screen keyboard appears.
- 8. Enter the ESSID of your wireless network.
- 9. After you enter the ESSID, click Next button.

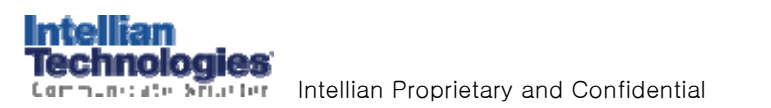

| _Network  | Change land weeken   |               |    |
|-----------|----------------------|---------------|----|
|           | Unange local protoco | n setup.      |    |
|           | USE:                 | USE.          |    |
| Network   | ESSID:               | Intelliantech |    |
|           | Security Mode :      | WEP           |    |
| - Securit | / Mode               |               |    |
| Select    | security mode.       |               |    |
|           |                      | ) TKIP () AES |    |
| 10        | Cance                | I Prev Next   | ge |
|           |                      |               |    |
|           |                      |               | ОК |

10. When Security Mode window appears, select security mode of your wireless network. 11. Click Next button.

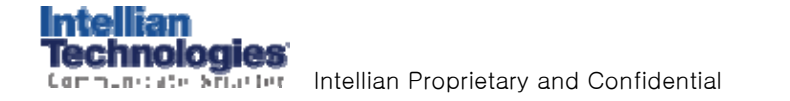

| Network-           | Change local protocol s<br>USE :<br>ESSID :<br>Security Mode : | setup.<br>USE.<br>Intelliantech<br>WEP |         |
|--------------------|----------------------------------------------------------------|----------------------------------------|---------|
| 12 Encryp<br>Selec | ion Mode<br>encryption mode.<br>PEN O SHARED<br>Cancel         | Prev N                                 | Vext ge |
|                    |                                                                |                                        | OK      |

12. When Encryption Mode window appears, select encryption mode of your wireless network. 13. Click Next button.

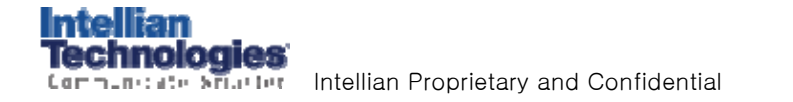

| ۲ <sup>Network</sup> |                         |               |    |
|----------------------|-------------------------|---------------|----|
|                      | Change local protocol s | setup.        |    |
|                      | USE :                   | USE.          |    |
| Parameter Parameter  | ESSID :                 | Intelliantech |    |
| Network              | Security Mode :         | WEP           |    |
|                      |                         |               |    |
|                      | EY                      |               |    |
|                      | ΈY                      |               |    |
| 70767                | 13377                   |               |    |
| (14                  | )                       |               |    |
|                      | Cancel                  | Drou Novt     |    |
|                      | Cancer                  |               | ge |
|                      |                         |               |    |
|                      |                         |               |    |
|                      |                         |               |    |
|                      |                         | •             |    |
|                      |                         |               | ОК |
|                      |                         |               |    |

- 14. When Setup KEY window appears, enter network key of your wireless network. Click the OK button of the remote controller to open the screen keyboard.
- 15. After you enter the KEY, click Next button.

| Network-           | Change local protocol :<br>USE :<br>ESSID :<br>Security Mode : | setup.<br>USE.<br>Intelliantech<br>WEP |    |
|--------------------|----------------------------------------------------------------|----------------------------------------|----|
| 16 IP Addresselect | Production.                                                    | Prev Next                              | ge |
|                    |                                                                |                                        | ОК |

16. When IP Address window appears, select IP address allocation method. 17. Click Next button.

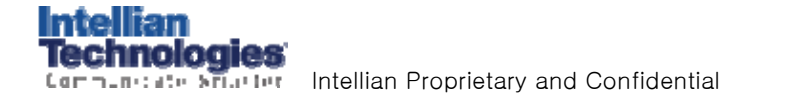

| Network                 | Change local protocol          | setup.        |    |
|-------------------------|--------------------------------|---------------|----|
|                         | USE :                          | USE.          |    |
| ••                      | ESSID :                        | Intelliantech |    |
| Network                 | Security Mode :                | WEP           |    |
| 18<br>DNS all<br>Select | DNS allocation To Fixed Cancel | Prev Next     | ge |
|                         |                                |               | ОК |

18. When DNS allocation window appears, select DNS allocation method. 19. Click Next button.

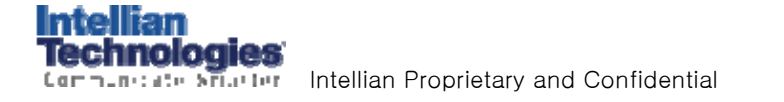

| Change local protocol     | setup.        |       |
|---------------------------|---------------|-------|
| USE :                     | USE.          |       |
| ESSID :                   | Intelliantech |       |
| Security Mode :           | WEP           |       |
| The summities that also i |               |       |
|                           |               |       |
|                           | Cancel Appl   | ly ge |

20. Click Apply button to apply new network setup.

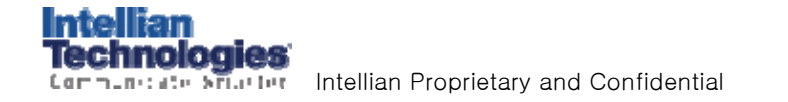

## **Environment Setting**

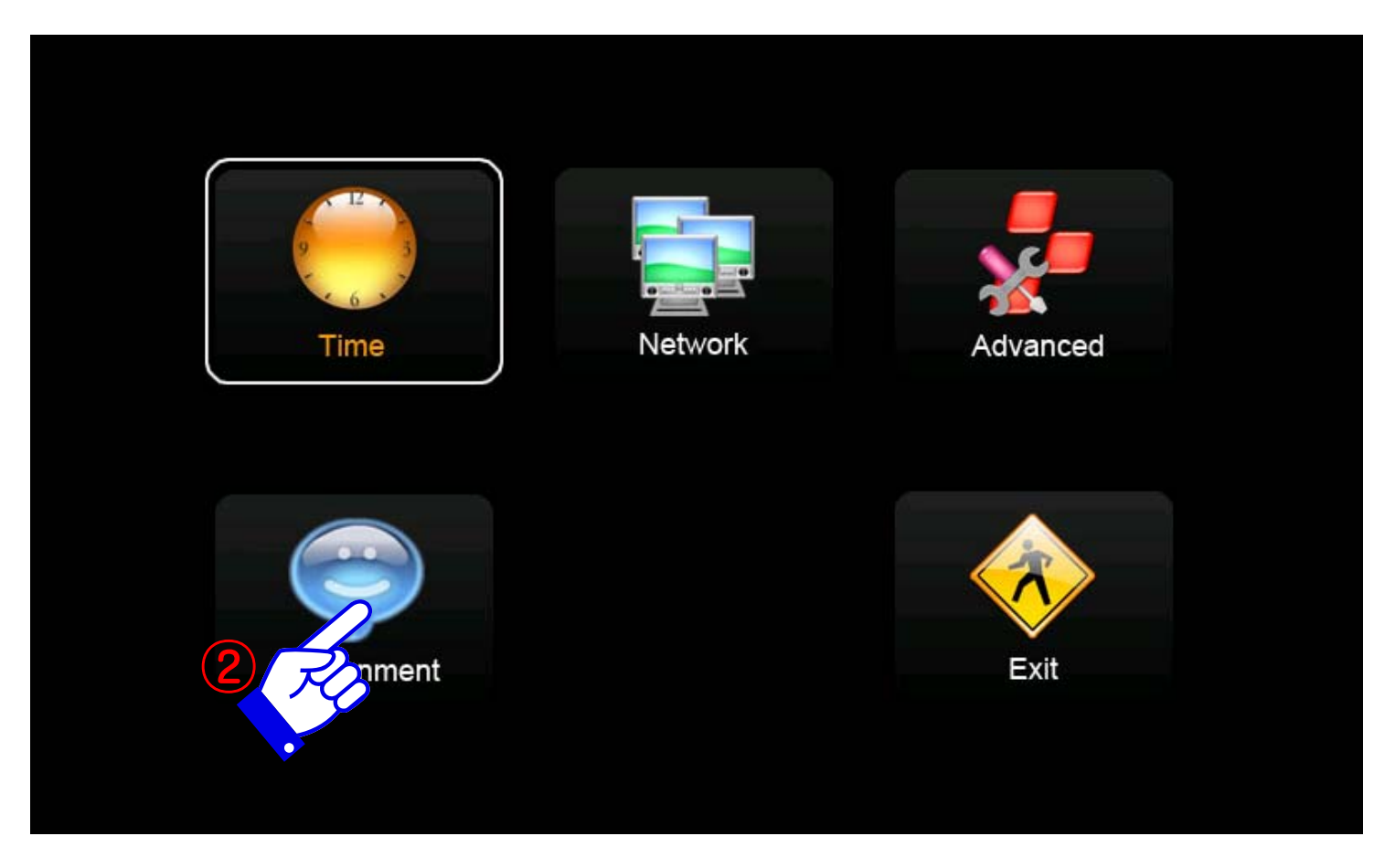

Open OSD menu.
 Click the Environment icon.

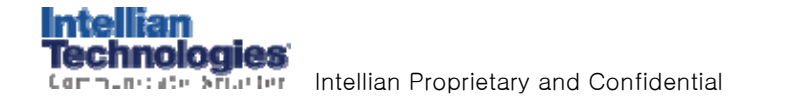

#### **Environment Setting**

| Environment | Setup system envir                       | onment.                                          |              |                    |
|-------------|------------------------------------------|--------------------------------------------------|--------------|--------------------|
| Environment | Media ID :<br>Server URL :<br>Language : | 00000334<br>http://220.90.201.2:4453/<br>English | http://ws.my | vivision.com:4453/ |
|             |                                          |                                                  |              |                    |
|             |                                          |                                                  |              |                    |
|             |                                          |                                                  |              |                    |
|             |                                          |                                                  |              |                    |
|             | Touc                                     | h 🛛 🔿 OK                                         | Cancel       |                    |
|             |                                          | 6 Ro                                             |              |                    |

- 3. When Environment menu appears, enter Media ID and Server URL.
- 4. Click OK button of the remote controller to open the screen keyboard.
- 5. Click Up and Down button of the remote controller to change the item.
- 6. After you enter all values, click OK button.

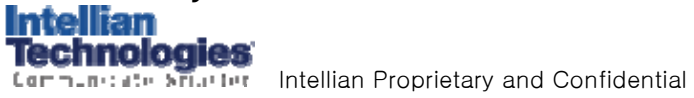

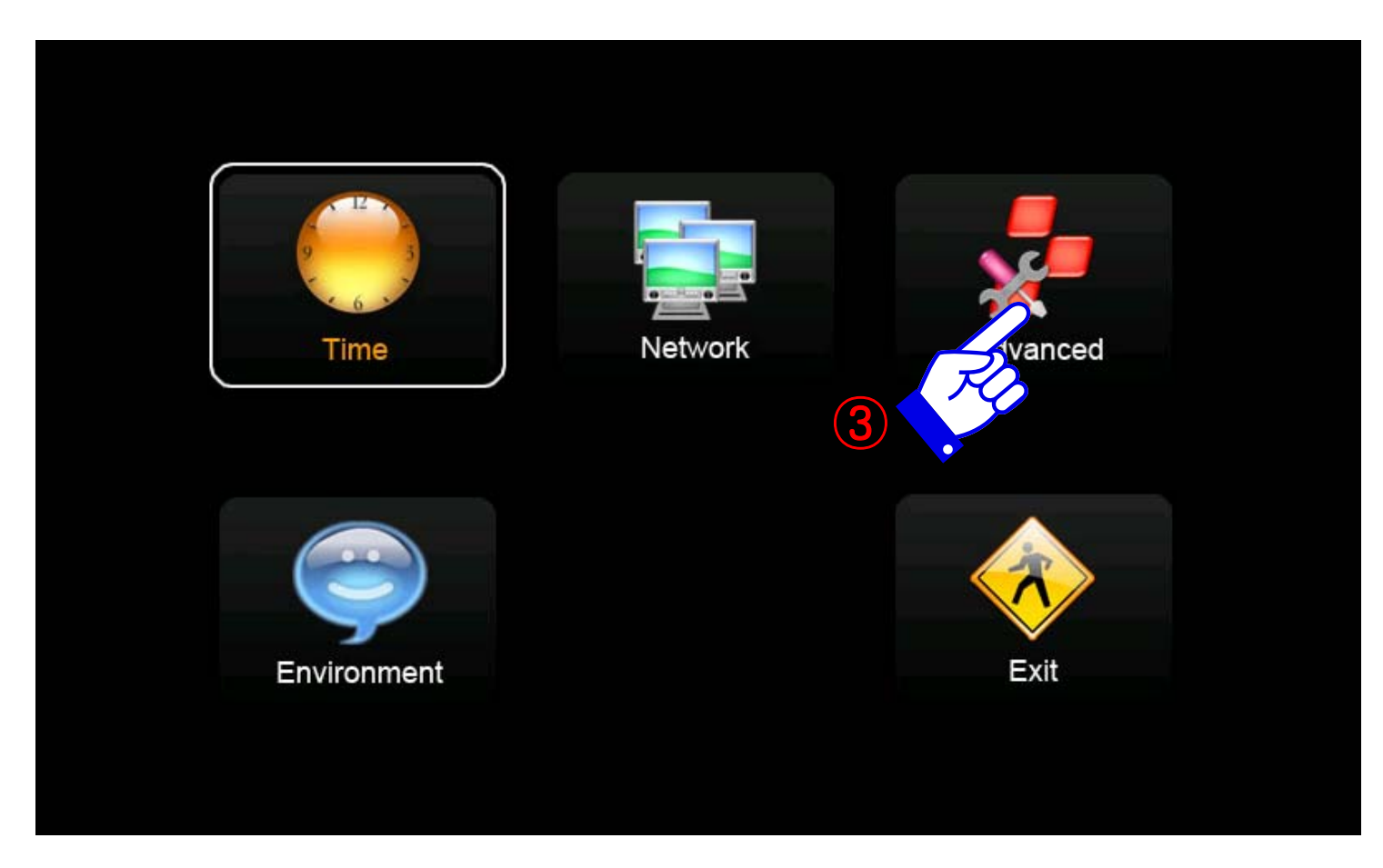

- 1. Before the firmware upgrade, copy the firmware image file at the root directory of your SD memory.
- 2. Power on the player. After the player is booted, open OSD menu.
- 3. Click the Advanced icon.

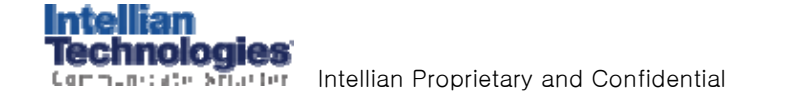

| Advanced  | Initialize system and upgrade firmware. |          |
|-----------|-----------------------------------------|----------|
| <b>2</b>  | Return to initial factory setting.      | Apply    |
| Advanced  |                                         | Upgrade  |
| Ver. 128T |                                         |          |
|           | (4)                                     |          |
|           |                                         |          |
|           |                                         |          |
|           |                                         |          |
|           |                                         |          |
|           |                                         | Cancel I |

4. Click the file select button to open the firmware image file.

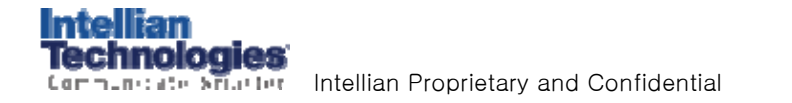

| Advanced  | Initialize system and upgrade firmware.            |         |
|-----------|----------------------------------------------------|---------|
| <b>X</b>  | Return to initial factory setting.<br>F/W Upgrade. | Apply   |
| Ver 128T  |                                                    | Upgrade |
| Ver. 1201 | Select upgrade file.                               |         |
|           | SDMMC Card₩DSPImage_SHOW_001_0300_<br>5            |         |
|           |                                                    | ancel   |
|           | Ro                                                 |         |
|           |                                                    |         |
|           | OK                                                 | Cancel  |

- 5. When file select window appears, select upgrade file.
- 6. Click OK button.

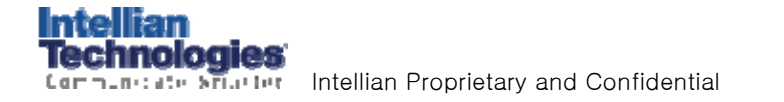

| r Advanced |                                                             |
|------------|-------------------------------------------------------------|
|            | Initialize system and upgrade firmware.                     |
|            | Return to initial factory setting. Apply                    |
| Advanced   | F/W Upgrade.                                                |
| V 100T     | SDMMC Card\DSPImage_SHOW_001_0300 Upgrade                   |
| ver. 1201  | Introduction                                                |
|            | Your current version will be removed. Do you want proceed ? |
|            | Current ver. 128T                                           |
|            | Target ver. 128T                                            |
|            | Yes No                                                      |
|            | 7                                                           |
|            | OK Cancel                                                   |

7. Confirm your upgrade version and Click Yes to proceed the upgrade.

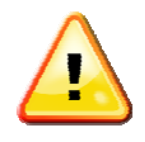

ntellia

Do not power off the player during upgrading. If the player is shout down during upgrading, it can not work normally. When the upgrade is finished, it reboots automatically.